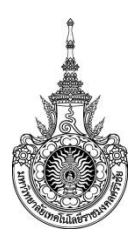

คู่มือการให้บริการ : การชำระเงินค่าธรรมเนียมการศึกษา สำหรับนักศึกษาใหม่หน่วยงานที่ให้บริการ : วิทยาลัยเทคโนโลยีอุตสาหกรรมและการจัดการ

# หลักเกณฑ์ วิธีการ เงื่อนไข (ถ้ามี) ในการยื่นคำขอ และในการพิจารณาอนุญาต

- 1. นักศึกษาใหม่ต้องเป็นนักศึกษาที่มีรายชื่อผ่านการสัมภาษณ์แล้วเท่านั้น
- 2. นักศึกษาจะต้องชำระค่าธรรมเนียมการศึกษาใหม่ตามรอบที่มหาวิทยาลัยกำหนดเท่านั้น

## ระเบียบหรือกฎหมายที่เกี่ยวข้อง (ถ้ามี)

#### ช่องทางการให้บริการ

| สถานที่ให้บริการ/ช่องทางการให้บริการ                    | ระยะเวลาเปิดให้บริการ                 |
|---------------------------------------------------------|---------------------------------------|
| 1) ชำระผ่านธนาคารกรุงไทยทุกสาขา โดยพิมพ์ใบชำระเงิน      | เวลาทำการของธนาคาร                    |
| ค่าธรรมเนียมการศึกษา สำหรับนักศึกษาใหม่                 |                                       |
| จากเว็บไซต์                                             |                                       |
| <u>http://cim.rmutsv.ac.th/service/payment.php</u> หรือ |                                       |
| 2) ชำระด้วยตนเองที่แผนกงานการเงิน วิทยาลัยา             | เวลา 08.30 – 16.30 น. (เฉพาะวันทำการ) |
|                                                         |                                       |

# ขั้นตอน ระยะเวลา และส่วนงานที่รับผิดชอบ

#### ระยะเวลาในการดำเนินการ : 15 นาที

| ลำดับ | ขั้นตอน                                        | ระยะเวลา | ผู้รับผิดชอบ         |
|-------|------------------------------------------------|----------|----------------------|
| 1.    | นักศึกษาตรวจสอบรายชื่อผู้ผ่านการสอบสัมภาษณ์    | 5 นาที   | สำนักส่งเสริมวิชาการ |
|       | https://admission.rmutsv.ac.th                 |          | และงานทะเบียน        |
|       |                                                |          |                      |
| 2.    | นักศึกษาเข้าไปในเว็บไซต์                       | 3 นาที   | นักศึกษาใหม่         |
|       | http://cim.rmutsv.ac.th/service/payment.php    |          |                      |
| 3.    | กรอกข้อมูลเลขประจำตัวประชาชน เลือกจำนวนเงินที่ | 5 นาที   |                      |
|       | ต้องการชำระ                                    |          |                      |
| 4.    | พิมพ์ใบชำระค่าธรรมเนียมการศึกษา                | 2 นาที   |                      |

# รายการเอกสาร หลักฐานประกอบ

| ลำดับ | ชื่อเอกสาร จำนวน และรายละเอียดเพิ่มเติม (ถ้ามี) | หน่วยงานผู้ออกเอกสาร |
|-------|-------------------------------------------------|----------------------|
| 1.    | ใบชำระค่าธรรมเนียมการศึกษาที่พิมพ์จากระบบ       | ธนาคารกรุงไทย        |
|       |                                                 |                      |

#### ค่าธรรมเนียม

| ลำดับ | รายละเอียดค่าธรรมเนียม | ค่าธรรมเนียม(บาท/ร้อยละ) |
|-------|------------------------|--------------------------|
| 1.    | ค่าธรรมเนียมการศึกษา   | ตามประกาศของมหาวิทยาลัย  |
|       |                        |                          |

## ช่องทางการร้องเรียน แนะนำการให้บริการ

| ลำดับ | ช่องทางการร้องเรียน/แนะนำการให้บริการ                                                                                                    |
|-------|----------------------------------------------------------------------------------------------------|
| 1.    | งานวิชาการและวิจัย                                                                                                    |
|       | มหาวิทยาลัยเทคโนโลยีราชมงคลศรีวิชัย วิทยาลัยเทคโนโลยีอุตสาหกรรมและการจัดการ<br>เลขที่ 99 หมู่ที่ 4 ตำบลท้องเนียน อำเภอขนอม จังหวัดนครศรีธรรมราช<br>โนสรัฒน์ 000 700 4005 |
|       | INSAWN 089 729 1835                                                                                                    |
| 2.    | http://cim.rmutsv.ac.th                                                                                                    |

# แบบฟอร์ม ตัวอย่างและคู่มือการกรอก

| ลำดับ | ชื่อแบบฟอร์ม                                                     |
|-------|------------------------------------------------------------------|
| 1.    | ขั้นตอนการพิมพ์ใบชำระเงินค่าธรรมเนียมการศึกษา สำหรับนักศึกษาใหม่ |

# ขั้นตอนการพิมพ์ใบชำระเงินค่าธรรมเนียมการศึกษา สำหรับนักศึกษาใหม่

1. เข้าไปที่เว็บไซต์ <u>http://cim.rmutsv.ac.th/service/payment.php</u> ดังภาพที่ 1

| <ul> <li></li></ul>                                                                                                    |                             | ×          |
|----------------------------------------------------------------------------------------------------|-----------------------------|------------|
| C C ( Linuary Control Control Cont | ☆ (                         | <b>)</b> : |
| พิมพ์ใบชำระเงินค่าธรรมเนียมการศึกษา สำหรับนักศึกษาใหม่ ปีการศึกษา 2563 วิทยาลัยเทคโนโลยีอุตสาหกรรมและการจัด                                                                                                    | ม<br>ม<br>เละการจัด<br>เการ | anns       |
| <ul> <li>ชาระเด็มข่านวน<br/>กรอกเลขประจำตัวประชาชน</li> <li>ชาระเด็มข่านวน<br/>ชาระครึ่งข่านวน</li> <li>พิมพ์ใบข่าระเงิน</li> </ul>                                                                                                    |                             |            |
| รายละเอียดเพิ่มเติม <u>http://admission.rmutsv.ac.th</u>                                                                                                    |                             |            |
| งานวิชาการและวิจัย<br>มหาวิทยาลัยเทคโนโลยีราชมงคลตรีวิชัย วิทยาลัยเทคโนโลยีอุตสาหกรรมและการจัดการ<br>เลชที่ 99 หมู่ที่ 4 ทำบลท้องเนียน อำเภอชนอม จังหวัดนครตรีธรรมราช<br>โทรศัพท์ 089 729 1835                                                                                                    |                             |            |

**ภาพที่ 1** หน้าเว็บไซต์การพิมพ์ใบชำระเงินค่าธรรมเนียมการศึกษา สำหรับนักศึกษาใหม่

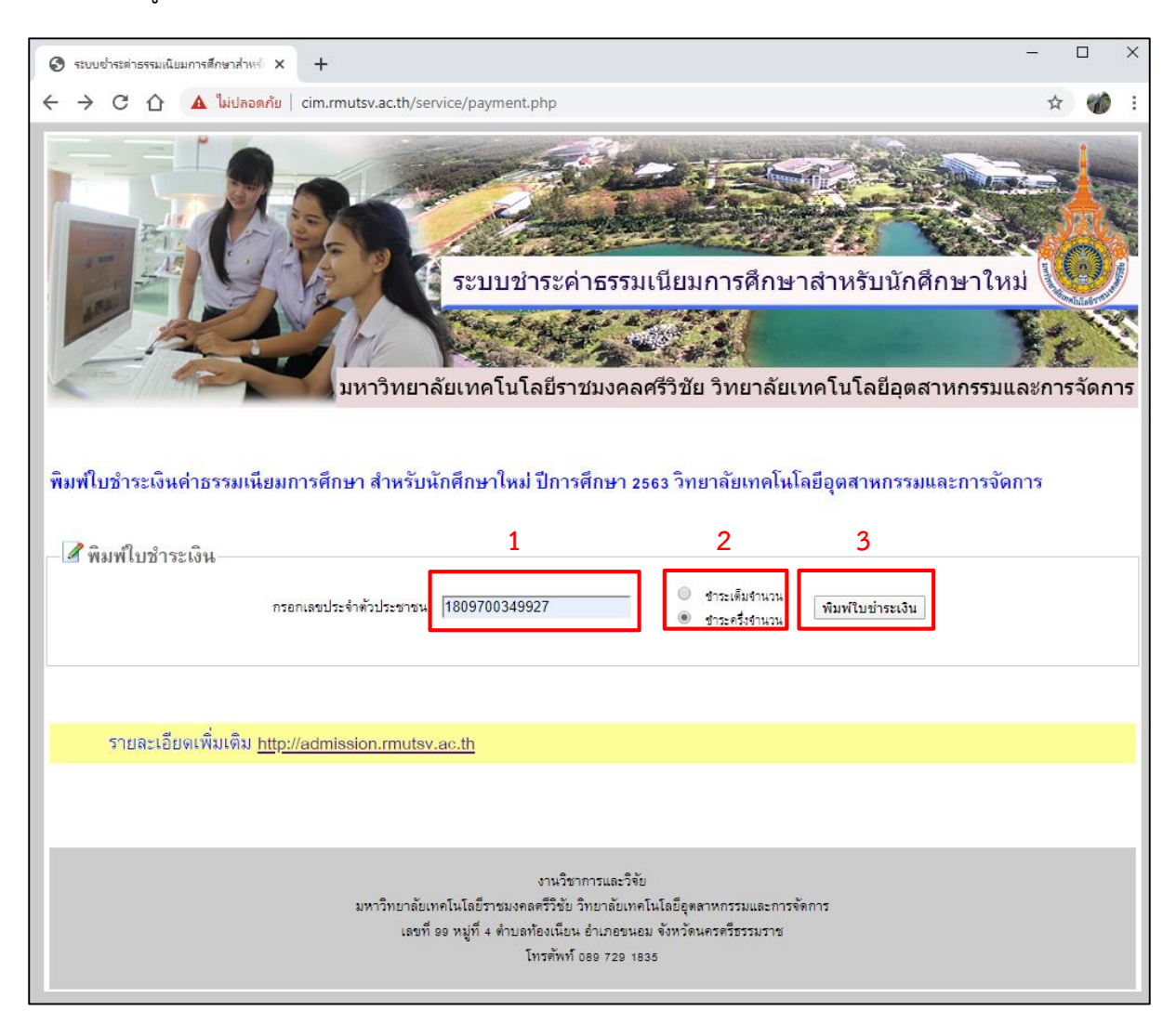

#### 2. กรอกข้อมูลเลขประจำตัวประจำตัวประชาชน เลือกจำนวนที่ต้องการชำระ ดังภาพที่ 2

**ภาพที่ 2** การกรอกข้อมูลเลขประจำตัวประจำตัวประชาชน เลือกจำนวนที่ต้องการชำระ

จากภาพที่ 2

- 1. กรอกข้อมูลเลขประจำตัวประชาชน 13 หลัก
- 2. เลือกจำนวนที่ต้องการชำระ
- 3. พิมพ์ใบชำระเงินค่าธรรมเนียมการศึกษา

3. ระบบจะแสดง ใบชำระเงินค่าธรรมเนียมการศึกษา สำหรับนักศึกษาใหม่ ดังภาพที่ 3

| 📀 ระบบข่าระล่าธรรมเนิยมการศึกษาสำหร่ 🗙 📀 โบแจ้เการข่าระเงินต่าธรรมเนียมการศึก 🗙 🕂                                                                                                    | - | [ |   | × |
|----------------------------------------------------------------------------------------------------|---|---|---|---|
| C 🗘 🛈 ไม่ปลอดกัย   cim.rmutsv.ac.th/service/report_payin_vet_50.php?id=1809700349927                                                                                                    | Q | ☆ | 1 | : |
| ส่วนที่ 1 สำหรับนักศึกษา<br>ใบแจ้งการขำระเงินค่าธรรมเนียมการศึกษา สำหรับนักศึกษาไหม่ ภาคการศึกษาที่ 1 ปีการศึกษา 2563 (PAV-IN-SLIP)<br>มหาวิทยาลัยเทคโนโลอีรารมงคลศรีวิรัย วิทยาลัยเทคโนโลอีอุคสาหกรรมและการจัดการ                                     |   |   |   | 4 |
| วันที่ 29 เมษายน 2363                                                                                                    |   |   |   |   |
| ชื่อ-ธกูล : นายรวัชชัย อินทฤทธิ์ เลขประจำผิวประชาชน : เธดราดอง₄รดรวร<br>คณะ : วิทยาลัตเทคโนโลยีอุตสาทกรรมและการจัดการ สาขา : วิศวกรรม หลักสูตรวิชาวิศวกรรมไฟไท้ เจปี<br>===กำหนดชำระเจิน ภายในวันที่ so มีถุนายน 2563 เท่านั้น===                      |   |   |   |   |
| ອຳນວນເປັນ (ທັງລອງ) 6,300 - ນາກ<br>ອຳນວນເປັນ (ຫັງລ້ອນຮ) ນອງມີມອາຫລັງມ                                                                                                    |   |   |   |   |
| จานรณณา (พ.อค.ธ.ร.)<br>ได้ข่าระเงินจำนวนข้างคันเรียบร้อยแล้ว                                                                                                    |   |   |   |   |
| ผู้รับเงิน (ประทับครารนาคาร)<br>วันที่                                                                                                    |   |   |   |   |
| หมายเหตุ : ผู้สมัครเก็บเอกสารส่วนนี้หร้อมกับสลิปการชำระเงินจากธนาคารไว้เป็นหลักฐาน                                                                                                    |   |   |   |   |
| รัดของเห<br>ส่วนที่ 2 สำหรับธนาลาร<br>ใบแจ้งการข้าระเงินค่าธรรมเนื่อมการศึกษา สำหรับนักศึกษาใหม่ ภาคการศึกษาที่ 1 ปีการศึกษา 2563 (PAY-IN-SLIP)<br>มหาวิทยาลัยเหลโบโลยีรารมวลตศรีวิชัย วิทยาลัยเหลโบโลยีลตสาหกรรมแล-การจัดการ                          |   |   |   |   |
| วันที่ 29 เมษายน 2563                                                                                                    |   |   |   |   |
| ชื่อ-อกูล : นายรวิชช์อ อินทฤทธิ์<br>คณะ : วิทยาลัฒทคโนโลยีอุตสาหกรรมและการจัดการ สาขา : วิตวกรรม หลักสูตรวิชาวิตวกรรมไฟท้า « ปี<br>เลขประจำด้วประชาชน (Ref.No.1,Ref.No.2) : เรด9700349927<br>===กำหนดชำระเจิน ภายในวันที่ so มิถุนายน zsos เท่านั้น=== |   |   |   |   |
| (ลายาคารกรุบไทย<br>จำนวนเงิน (ดัวเลข) 6,300 - บาท                                                                                                    |   |   |   |   |
| COMPANY CODE : 80758 จำนวนเงิน (ศัวอักษร) หลากันสามร้องบากล้วน                                                                                                    |   |   |   |   |
| สำหรับเจ้าหน้าที่ธนาคาร                                                                                                    |   |   |   |   |
| หมายเหตุ : ผู้สมัครสามารถนำใบแจ้งการขำระเงินนี้ไปข่าระได้ที่รนาคารกรุงไทย ทุกสาจาทั่วประเทศ                                                                                                    |   |   |   |   |

**ภาพที่ 3** ใบชำระเงินค่าธรรมเนียมการศึกษา สำหรับนักศึกษาใหม่

จากภาพที่ 3 นักศึกษาสามารถทำการพิมพ์ใบชำระเงินค่าธรรมเนียมการศึกษา สำหรับนักศึกษาใหม่ เพื่อนำไปชำระผ่านธนาคารกรุงไทยทุกสาขาทั่วประเทศ